# Historisk hembygd 1917

Manual till programmet 1.2

(%

## Var hittar besökare utställningen

## Sidans adress: www.historisk.hembygd.fi

Start Om utställningen
Historisk hembygd 1917
Vardag i lokalsamhället Rosta världskriget
Välkommen till Finland 1917
- lokalnistoriska berättelser från tiden 1917-1918.

Här finns berättelser samlade från en orolig tid i Finland historia d.v.s. åren 1917-1918. Den här tiden som präglades av social nöd, uppror och en självständighetsförklaring och som slutade med ett inbördeskrig har kallats bland annat Frihetstiden, Klasskriget och Frihetskriget.

Mycket finns skrivet om den här tiden men mera då med fokus på de stora krigshändelserna. Trots oroliga tider fanns en vardag, men hur såg den ut? På vilket sätt påverkade händelserna vardagen och livet i allmänhet?

Här finns material som har berättats av de som var med, samlats, sparats och publicerats främst av Hembygdsföreningar runt om i Svenskfinland. Genom att tillsammans skapa den här digitala utställningen vill vi lyfta fram inte bara krigshändelserna utan även vardagen; den vanliga människans liv och vardan. Många av de säker du kommer att läsa om här är för "obetvilliga" för att komma med i bistorieböckerna men för dem

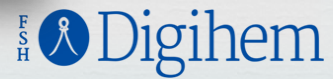

## Var hittar du programmet och loggar in för att fylla i uppgifter

Historick hombygd

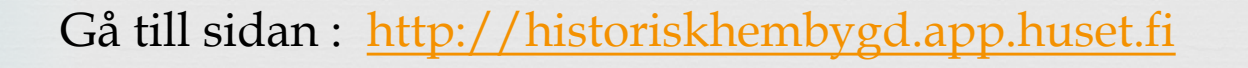

#### Inloggningen

E-post: Ditt användarnamn Lösenord: Ditt lösenord

| пізсопіях пенноуда |
|--------------------|
|                    |
| Katalogen          |
|                    |
| Inloggning         |
| E-post             |
| E-post             |
| Lösenord           |
| Lösenord           |
| Glömt lösenordet?  |
| Keep me signed in  |
| → Logga in         |

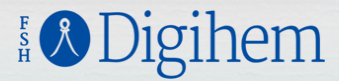

| listorisk hembygd                                                                                       |      |            |  |
|----------------------------------------------------------------------------------------------------|------|------------|--|
| italogen                                                                                                |      |            |  |
| Antal objekt: 5<br><u>Alla objekt</u>                                                                   | + NY | tt objekt  |  |
| Samlingar:<br><u>Första världskriget och</u><br><u>lokalsamhället</u><br><u>Vardag i lokalsamhället</u> | ••   | Ny samling |  |

Ska du mata in en ny händelse/ objekt, välj <u>+ Nytt objekt</u>

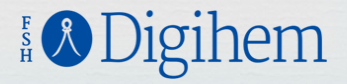

## GRUNDUPPGIFTER

1. Media id /signum: Ge ett nummer som består av föreningens namn samt nummer: Pargas hembygdsföreninge sätter ex Pargas1, Pargas2 osv Syns inte utåt, men underlättar när ni ska hålla reda på det ni satt in i utställningen

**2. Titel:** en lämplig rubrik på texten. Blir huvudrubrik.

3. Öppenhet: Välj synligt. Syns inte annars i utställningen

4. Kort beskrivning: Kommer som en <u>underrubrik</u> till TITEL.

| Media id/signum 9<br>5<br>Objektets signum | ٢ | Internt ID: 45575<br>Skapad: 2016-08-11 16:43:25<br>Uppdaterad: 2016-08-23 15:23:57<br>Skapad av: Niklas Ojala<br>Uppdaterad av: Niklas Ojala<br>Uri-del: 45575 |   |
|--------------------------------------------|---|----------------------------------------------------------------------------------------------------|---|
| Titel 9                                    | ۲ | Öppenhet                                                                                                    | ۲ |
| Namn nå objektet                           |   | Inte synligt     Synligt                                                                                                    |   |
|                                            |   | Styr hela objektets synlighet. Endast synliga objekt har synliga fält.                                                                                          |   |
| Kort beskrivning                           | ۲ | Samling                                                                                                    | ۲ |
| Kort beskrivning av objektet               |   | Vardag i lokalsamhället                                                                                                    | - |
| Intervju om Ryssgropen i Vasa.             |   | -<br>Första världskriget och lokalsamhället<br>Vardag i lokalsamhället                                                                                          |   |

5. Samling: Välj till vilken huvudgrupp/samling ditt bidrag hör 1. Fösta världskriget och lokalsamhället 2. Vardag i lokalsamhället

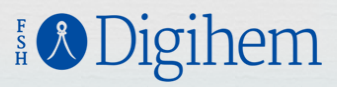

### **BESKRIVNINGAR OCH FRITEXT**

**6. Sammanfattning:** Några meningar om innehållet. Texten syns längst ner i utställningen under INFO

**7. Kontextuppgifter:** varifrån uppgifterna är hämtade; källorna

8. Anteckningar och anmärkningar: behöver inte ifyllas. Syns inte utåt.

| Sammanfattning                                                                                                    | Kontextuppgifter     Kontextuppgifter     K | 4 |
|----------------------------------------------------------------------------------------------------|----------------------------------------------------------------------------------------------------|---|
| Publik sammanfattning av objektet                                                                                                    | Egna referenser                                                                                                    |   |
| Gratulationstavla som gavs som gåva till bondsonen<br>Johan Johansson Skinnars och bonddottern Ida Johann<br>Jonasdotter Båsk vid deras bröllop den 28 oktober 188 | 1. G Rosenholm: Solf sockens historia II, s. 435.<br>2. Kat.nr 634.                                                                                                    |   |
| Anteckningar och anmärkningar                                                                                                    |                                                                                                    |   |
| Egna anteckningar om objektet                                                                                                    |                                                                                                    |   |
|                                                                                                    |                                                                                                    |   |
|                                                                                                    |                                                                                                    |   |
|                                                                                                    |                                                                                                    |   |
|                                                                                                    |                                                                                                    |   |
| Fextinnehåll                                                                                                    |                                                                                                    | < |
| <b>Textinnehåll</b><br>Renskrivning av innehållet eller sammanhängande berät                                                                                       | ttelse om objektet                                                                                                    |   |

**9. Textinnehåll:** Brödtexten, som berättar om materialet/objektet

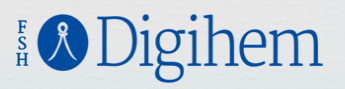

#### **DIGITAL VERSION**

| Digital version                                                                                     |                                                                                                    |
|----------------------------------------------------------------------------------------------------|----------------------------------------------------------------------------------------------------|
| Bild eller fil   45620_org.jpg   Ladda upp en fil                                                   | Följande filändelser är tillåtna: jpg, jpeg, gif, png, pdf,<br>zip, txt.<br>Nuvarande filer:<br>• <u>m</u><br>• <u>org</u> |
| Bild eller fil som representerar objektet. Max 1024 pixlar på<br>längsta sidan och max 500 KB stor. | • 5                                                                                                    |

**10. Bild eller fil:** Här laddar du upp ett fotografi. Klicka på "ladda upp en fil" och sök fotot på datorn.

Högsta storlek: 500 kb och 1024 pixlar på längsta sidan. Programmet meddelar om fotot är för stort

I programmet kan man sätta in endast ett foto per "objekt". Vill man ha två kan man exempelvis sätta ihop dem till ett, före man infogar dem.

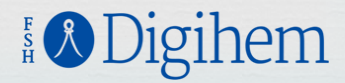

#### TID

| Datum |       |      |   | Slutdatun | n     |      |   |
|-------|-------|------|---|-----------|-------|------|---|
| dag   | månad | år   | ۲ | dag       | månad | år   | 4 |
| 28    | 10    | 1881 |   | 28        | 10    | 1881 |   |

#### 11. Tid.

Händelsens tid. Fyll alltid i startdatum och slutdatum. En sak som hände ett visst datum fylls i som exemplet ovan.

Exempel:

- ✤ 1917 -1917 inträffat någon gång under året 1917 och det finns inte närmare uppgifter om när. Alternativt 1/1/1917 – 31/12/1917
- ✤ 10/1917 12/1917 inträffade mellan okt dec 1917
- ✤ 28/10/1917 29/10/1917 inträffade under 28-29.10.1917
- En händelse ska alltså ha en start- och sluttid

Sätt alltid ut en tidsangivelse!

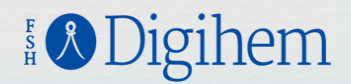

### PLATS

#### 12. Postnummer

Skriv in postnummern där händelsen inträffade, programmet anger orten.

**13. Platsbeskrivning**. Här kan man beskriva platsen med ord.1-2 meningar

**14. Position**. Händelsens plats. I blåa rutan i programmet finns anvisningar hur man gör.

- 1. Öppna http://maps.google.com och sök fram punkten.
- 2. Högerklicka och välj "Vad finns här?". Ett litet fönster visas med bl.a. Koordinaterna.
- 3. Lättaste sättet att kopiera koordinaterna är att klicka på dom och kopiera dem från sökrutan.
- 4. Klistra in värdet i fältet.

| Postnummer -                                                                                                    | ۲                    | <b>Platsbeskrivning</b><br>Närmare beskrivning av platsen (t.ex. gårdsnamn). | 8 |
|----------------------------------------------------------------------------------------------------|----------------------|------------------------------------------------------------------------------|---|
|                                                                                                    |                      |                                                                              |   |
| Position                                                                                                    |                      |                                                                              |   |
| Koordinater                                                                                                    | ۲                    |                                                                              |   |
|                                                                                                    |                      | V Ingen position                                                             |   |
| lärdet bör vara i formen; 63.096185, 21.615566                                                                                                    |                      |                                                                              |   |
| Hitta koordinater<br>1. Öppna <u>Google maps</u> och sök fram punkten.<br>2. Högerklicka och välj "Vad finns här?". Ett litet fr<br>3. Lättaste sättet att kopiera koordinaterna är att<br>4. Klistra in värdet i fältet ovan. | önster v<br>t klicka | visas med bl.a. koordinaterna.<br>på dom och kopiera dom från sökrutan.      |   |

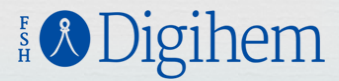

## **RÄTTIGHET OCH ÄGANDE**

| Rättighet                                     | ۲ | CC Erkännande CC Erkännande-DetaLika                                                                                               |
|-----------------------------------------------|---|----------------------------------------------------------------------------------------------------|
| CC Erkännande-DelaLika                        | • | CC Erkännande-IngaBearbetningar CC Erkännande-IckeKommerskell<br>CC Erkännande-IckeKommerskell-DelaLika                            |
| Läs om rättigheterna via länkarna här intill. |   | CC Erkännande-IckeKommensiell-Ingallearbetningar<br>Public Domain Mark (PDM)<br>Förbehålt: Material med förbehåll men fri tillgång |

**15. Rättighet:** Det material du publicerar bör du ge en rättighet, dvs beskriva hur besökaren får/kan använda ditt material. För att öka spridning och väcka intresse är det bra att kunna använda materialet på något sätt.

Text och bild kan användas på olika sätt; texten kan kanske användas fritt men fotot ha restriktioner. I programmet finns endast möjlighet att ange en rättighet som gäller hela materialet.

Genom att i programmet klicka på de "blåa" rättigheterna ser du vad de innehåller.

Bekanta dig med vad de olika rättigheterna betyder **p**å adressen (klicka på länkarna så kommer du automatiskt till sidorna) <u>http://www.creativecommons.se/om-cc/licenserna/</u> <u>https://www.webbstjarnan.se/creative-commons</u>

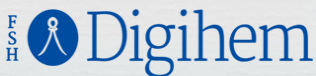

### FORMAT

| Format                                                       |   |             |
|--------------------------------------------------------------|---|-------------|
| Eget format                                                  |   | (maga finag |
| Inga format hittades, klicka på egna format för att<br>skapa |   | Mime-typer. |
| Språk                                                        | ۲ | Þ           |
| Svenska (FI)                                                 | • |             |
| Objektets huvudsakliga språk                                 |   | -           |

**16. Eget format** Fylls i om man vill exempelvis nämna att ett foto är glasnegativ, pappersfoto osv. Behöver dock inte fyllas i, syns inte i programmet utåt **17. Språk**. Textens / objektets/ innehållets språk.Syns inte utåt

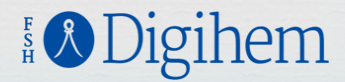

#### 18. Ämnesord

Här väljs <u>underrubriken</u>, dvs till vilken grupp ditt bidrag hör. Programmet föreslår automatiskt ord.

På de två nästa sidorna finns en lista där du hittar vilket ämnesord som motsvarar rubriken.

#### Exempel:

Om du har någonting du vill sätta under rubriken Föreningsliv, väljer du ämnesordet <u>föreningsarbete.</u>

| Vatagarigaringar ach änanagara |  |
|--------------------------------|--|
| Kalegoriseringar och amnesord  |  |

| Ämnesord<br>Nuvarande ämnesord:<br>×familj (fenomen)                | ۲ | OCM<br>Kommaseparerad lista på objektets <u>OCM</u> kategorier<br>(Outline of Cultural Materials). |   |
|---------------------------------------------------------------------|---|----------------------------------------------------------------------------------------------------|---|
| Ämnesord som beskriver objektet. ( <u>Koko</u> -ontologin används.) |   |                                                                                                    |   |
| Typ av objekt                                                       | ۲ | Ponduskategori                                                                                     | ۲ |
| Fysiskt objekt                                                      | • |                                                                                                    |   |
| <u>Dcmi</u> -typer                                                  |   | Öppna ONKI kategorier<br>Ponduskategorier används                                                  |   |

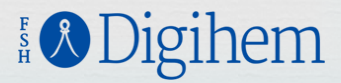

## 18. Ämnesord - Vardag i lokalsamhället

| RUBRIK                                        | ÄMNESORD                           |
|-----------------------------------------------|------------------------------------|
| Arbete                                        | arbete                             |
| Väderleksförhållanden                         | väderlek                           |
| Hus och bostäder                              | bostäder                           |
| Matbrist, ransonering och pris-regleringar på | ransonering                        |
| maten                                         |                                    |
| Familjen                                      | familj (fenomen)                   |
| Näringar (t.ex. Sjöfart, handel)              | näringsgrenar                      |
| Föreningsliv                                  | föreningsarbete                    |
| Religion och väckelserörelser                 | religioner (trossystem)            |
| Fest och nöjen                                | fester                             |
| Hälsovård                                     | hälsovård                          |
| Skolväsende                                   | skolväsen                          |
| Nymodigheter                                  | modernisering (samhällsförändring) |
| Politik                                       | politik                            |
| Kommunal verksamhet                           | kommunalförvaltning                |
| Ryska inslaget i lokalmiljön                  | autonoma tiden                     |
| Speciella händelser                           | händelser                          |
| Folktro                                       | folktro                            |

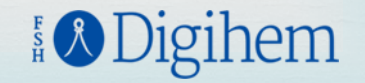

## 18. Ämnesord - Vardag i lokalsamhället

| RUBRIK                     | ÄMNESORD                |  |  |  |
|----------------------------|-------------------------|--|--|--|
| Röda gardet                | röda gardet             |  |  |  |
| Skyddskårer                | skyddskårer             |  |  |  |
| Oroliga tider och Finlands | självständighetsprocess |  |  |  |
| självständighetsförklaring | (samhällsförändring)    |  |  |  |
| Inbördeskriget             | finska inbördeskriget   |  |  |  |
| Försoning                  | uppgörelse              |  |  |  |
|                            |                         |  |  |  |

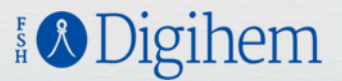

#### 19. Typ av objekt.

Välj från listan vilken typ av "objekt" du sätter in; text, bild, händelse osv.

**20. OCM** Behöver inte fyllas i

#### **21. Ponduskategori** Kan fyllas i om man så önskar. Samma funktion som ämnesord.

| Kategoriseringar och ämnesord                                                                            |   |                                                                                                    |
|----------------------------------------------------------------------------------------------------|---|----------------------------------------------------------------------------------------------------|
| Ämnesord<br>Nuvarande ämnesord:<br>⊻familj (fenomen)<br>Ämnesord som beskriver objektet. (Koko-ontologin | ۲ | OCM<br>Kommaseparerad lista på objektets <u>OCM</u> kategorier<br>(Outline of Cultural Materials). |
| används.)<br>Typ av objekt                                                                               | ۲ | Ponduskategori                                                                                     |
| Fysiskt objekt                                                                                           | • |                                                                                                    |
| <u>Dcmi</u> -typer                                                                                       |   | Öppna ONKI kategorier<br>Ponduskategorier används                                                  |

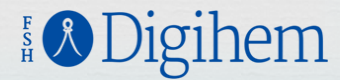

### PERSONER OCH AKTÖRER

#### 22. Roll, aktör.

<u>Upphovsman</u> är den som skapat materialet, ex fotografen, författaren

Ägaren är den som äger originalmaterialet

<u>Utgivare</u> är föreningen som sätter in det i utställningen

Aktör – namnet på ägaren, fotografen, upphovsmannen osv

#### Lägg till Aktörer,,

klicka på gröna rutan så kommer fler fält för att fylla i aktörer. Genom att föra kursorn till "rullgardins-menyn" kan du välja rollen.

| Personer och aktörer    |                                      |     |              |
|-------------------------|--------------------------------------|-----|--------------|
| Opphovsman, ägare och u | tgivare är öppna och synliga värden. |     |              |
| Roll                    | Aktör                                | Uri | +Lägg till   |
| ägare<br>utgivare       |                                      |     |              |
|                         |                                      |     | Avbryt Spara |

| Roll       | Aktör | Uri | + Lägg till  |
|------------|-------|-----|--------------|
| upphovsman |       |     |              |
| ägare      |       |     |              |
| utgivare   |       |     |              |
|            | •     |     |              |
|            |       |     |              |
|            | ~     |     | Avbryt Spara |

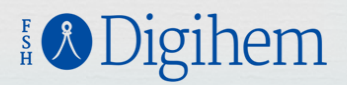

## ÄNDRA UPPGIFTER

#### Logga in i programmet som vanligt.

- 1. Välj <u>Alla objekt</u>
- 2. Sök i listan ELLER
- Klicka på samling för att begränsa sökningen och sök då i listan som visas ELLER
- 4. Skriv i sökrutorna, välj Signum eller Titel och fyll i ex. "objektets" egen nummer/id och skriv in det i signum. Klicka på Filtrera ELLER
- 5 Välj avancerad sökning och välj i vilket fält du vill söka i; titel, signum, kort beskrivning osv

| Antal objekt: 6<br><u>Alla objekt</u>                                              | + Nytt objekt             |
|------------------------------------------------------------------------------------|---------------------------|
| Samlingar:<br>Första världskriget och<br>lokalsamhället<br>Vardag i lokalsamhället | + 🔁 Ny saming             |
| Hjälp                                                                              | Inställningar Egna format |

| Alla ol<br>Första<br>Varda | bjekt<br>I världskriget oc<br>g i lokalsamhäll | h lokalsamhället         | Тур               | Uppdaterad          | ŝ          | Filtrera<br>+ Nytt objekt + C Anta<br>6 |
|----------------------------|------------------------------------------------|--------------------------|-------------------|---------------------|------------|-----------------------------------------|
| 2                          | WW1                                            | lokalsamhället           | Samling           | 11.08.2016<br>15:06 | <u>1.0</u> | Cër Andra 🗕 🗕                           |
|                            | Vardag1917                                     | Vardag i lokalsamhället  | Samling           | 11.08.2016<br>15:05 | <u>1.0</u> | 🕼 Ändra 🗕                               |
| -                          | 5                                              | Ryssgropen i Gamla Vasa  | Text              | 23.08.2016<br>15:23 | <u>1.0</u> | Cer Andra                               |
|                            | <b>4</b>                                       | test                     |                   | 17.08.2016<br>16:16 | <u>1.0</u> | 🕼 Āndra 🗕                               |
|                            | 3                                              | Test 2                   | Bild              | 30.08.2016<br>13:19 | <u>1.0</u> | 🕼 Āndra 🗕                               |
| -                          | 1                                              | Gratulationstavla - TEST | Fysiskt<br>objekt | 26.08.2016<br>15:36 | <u>1.0</u> | C& Andra 🗕                              |

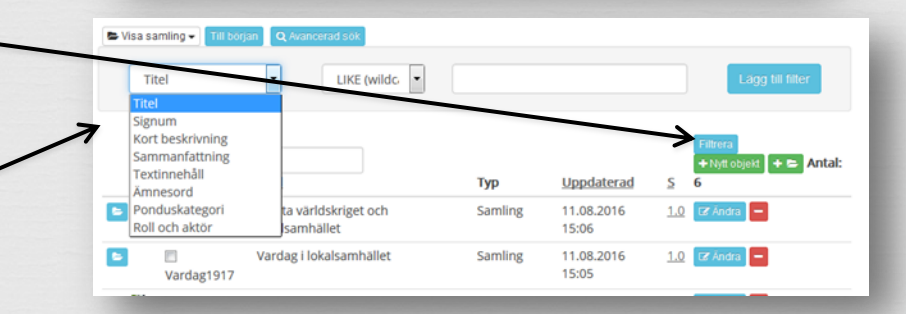

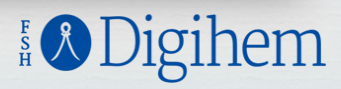

### **RADERA UPPGIFTER**

Logga in i programmet som vanligt.

- 1. Välj <u>Alla objekt</u>
- 2. Sök i listan efter det bidrag du vill radera.
- 3. Klicka på röda minus-knappen\_
- En ruta visas som frågar om du vill radera vald "post", Radera eller Avbryt.

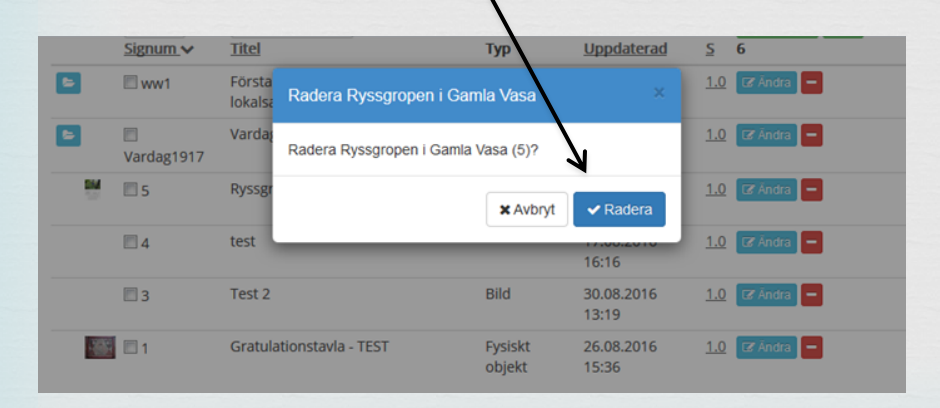

| Antal objekt: 6<br><u>Alla objekt</u>                                              | + Nytt objekt             |
|------------------------------------------------------------------------------------|---------------------------|
| Samlingar:<br>Första världskriget och<br>lokalsamhället<br>Vardag i lokalsamhället | + 🏷 Ny saming             |
| Hjalp                                                                              | Inställningar Egna format |

|           | Signum 🗸   | Titel                                     | Тур               | Uppdaterad          | S          | Filtrera<br>+ Nytt objekt + C Antal:<br>6 |
|-----------|------------|-------------------------------------------|-------------------|---------------------|------------|-------------------------------------------|
| 5         | 🖾 ww1      | Första världskriget och<br>lokalsamhället | Samling           | 11.08.2016<br>15:06 | <u>1.0</u> | Ce Andra 🗧                                |
| -         | Vardag1917 | Vardag i lokalsamhället                   | Samling           | 11.08.2016<br>15:05 | <u>1.0</u> | Cer Ándra                                 |
| <u>BM</u> | 5          | Ryssgropen i Gamla vasa                   | Text              | 01.09.2016<br>12:17 | 1.0        | CP Andra –                                |
|           | <b>4</b>   | test                                      |                   | 17.08.2016<br>16:16 | 1.0        | Radera Ryssgropen i Gamla Vasa            |
|           | 23         | Test 2                                    | Bild              | 30.08.2016<br>13:19 | <u>1.0</u> | CZ Andra                                  |
| 1-9       | ■1         | Gratulationstavla - TEST                  | Fysiskt<br>objekt | 26.08.2016<br>15:36 | <u>1.0</u> | CZ Āndra 😑                                |

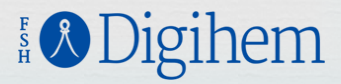

## Hur ser det ut, utåt.

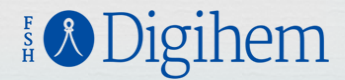

#### Numrorna motsvarar de fält som finns i programmet. Här ser du var informationen finns placerad

## 4. Kort beskrivning

2. Titel

#### 20. Textinnehåll

#### 10. Bild eller fil

### Ryssgropen i Gamla Vasa

#### Intervju om Ryssgropen i Vasa.

Invid nuvarande Kråklundsgatan finns ett område som i slutet på 1800-talet allmänt kallades för Ryssgropen. Enligt en utbredd sägen skall stupade ryssar begravts i en för ändamålet uppgrävd grop efter slaget i Vasa midsommaren 1808 (A Lassil Vasaminnen, 1911) Mikael Herrgård har sommaren 2007 fotograferat hembygdsforskaren Runar Nieminen i Ryssgropen.

R Nieminen berättar att området användes som grustag i slutet av 1800-talet då det nya Vasa byggdes. Den s.k. Vasklotbanken, som byggdes för att kunna dra ett järnvägsspår från Vasa till Vasklot, färdigställdes år 1891 och hade krävt enorma mängder utfylinadsmaterial. Det finns uppgifter om att materialet transporterades från Gamla Vasa och att det under ett års tid transporterades fylining med två lok och mer än hundra vagnar per dag. Enligt R hieminen var de från området vid Ryssgropen som man tog material eftersom området fåg lämpligt nära järnvägen

Eftersom det då förflutet nästan 100 år sedan Finska krigets dagar, hade eventuella kvarlevor förmultnat nästan helt och skulle de ha furnfilts, tror Runar Nieminen att inte någon skulle ha noterat saken.

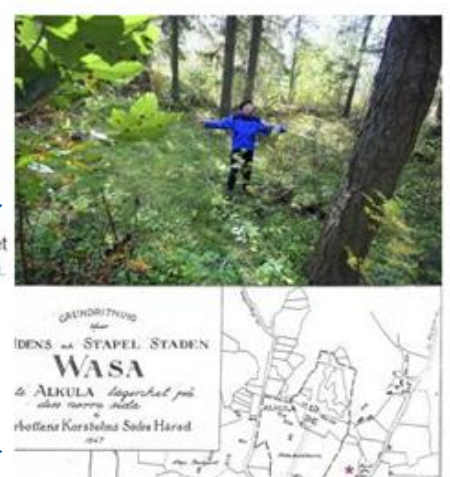

Tillbaka

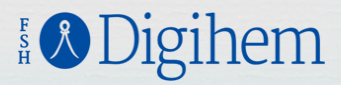

Numrorna motsvarar de fält som finns i programmet. Här ser du var informationen finns placerad

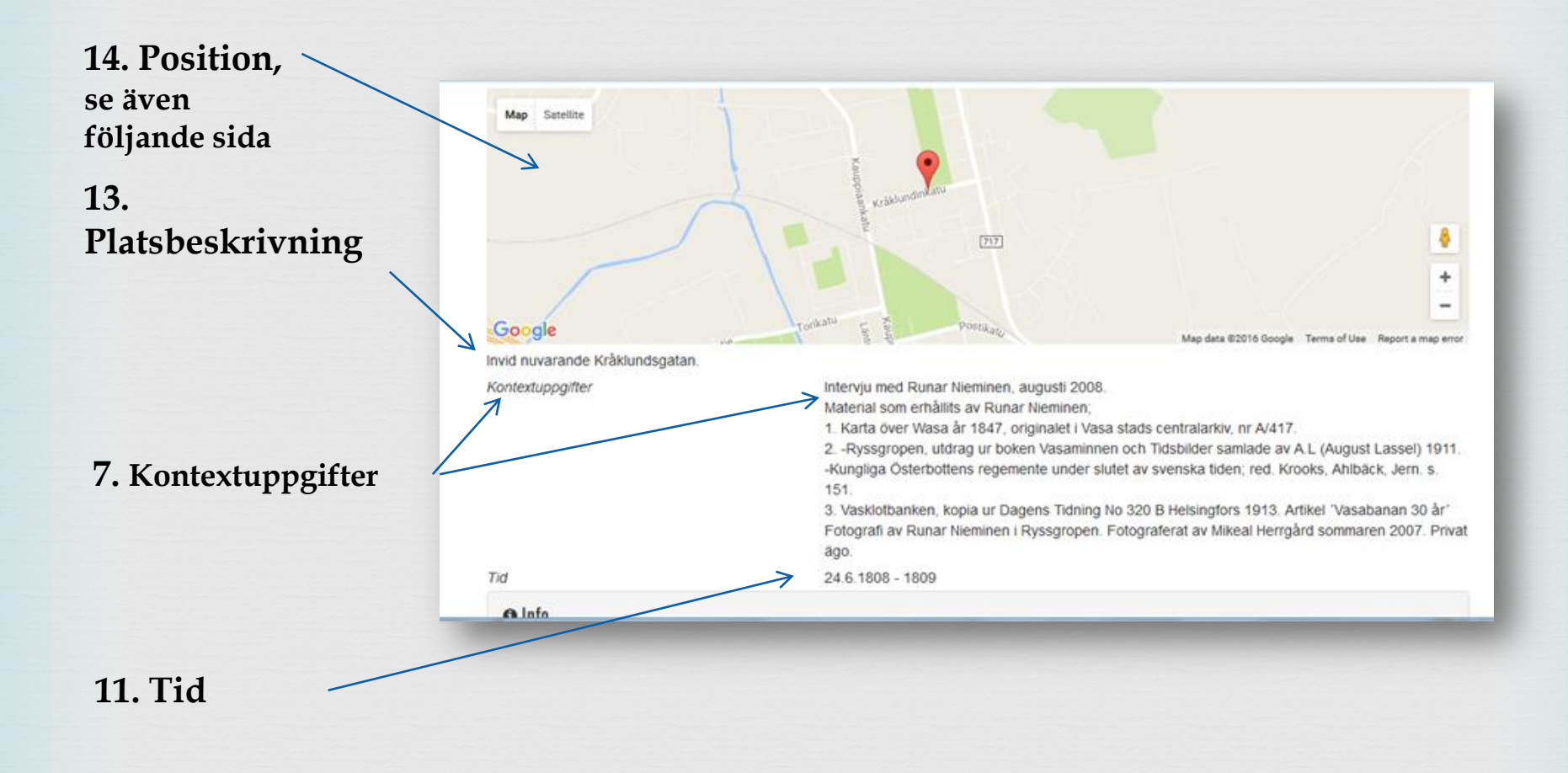

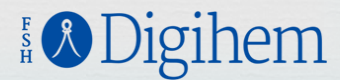

#### Numrorna motsvarar de fält som finns i programmet. Här ser du var informationen finns placerad

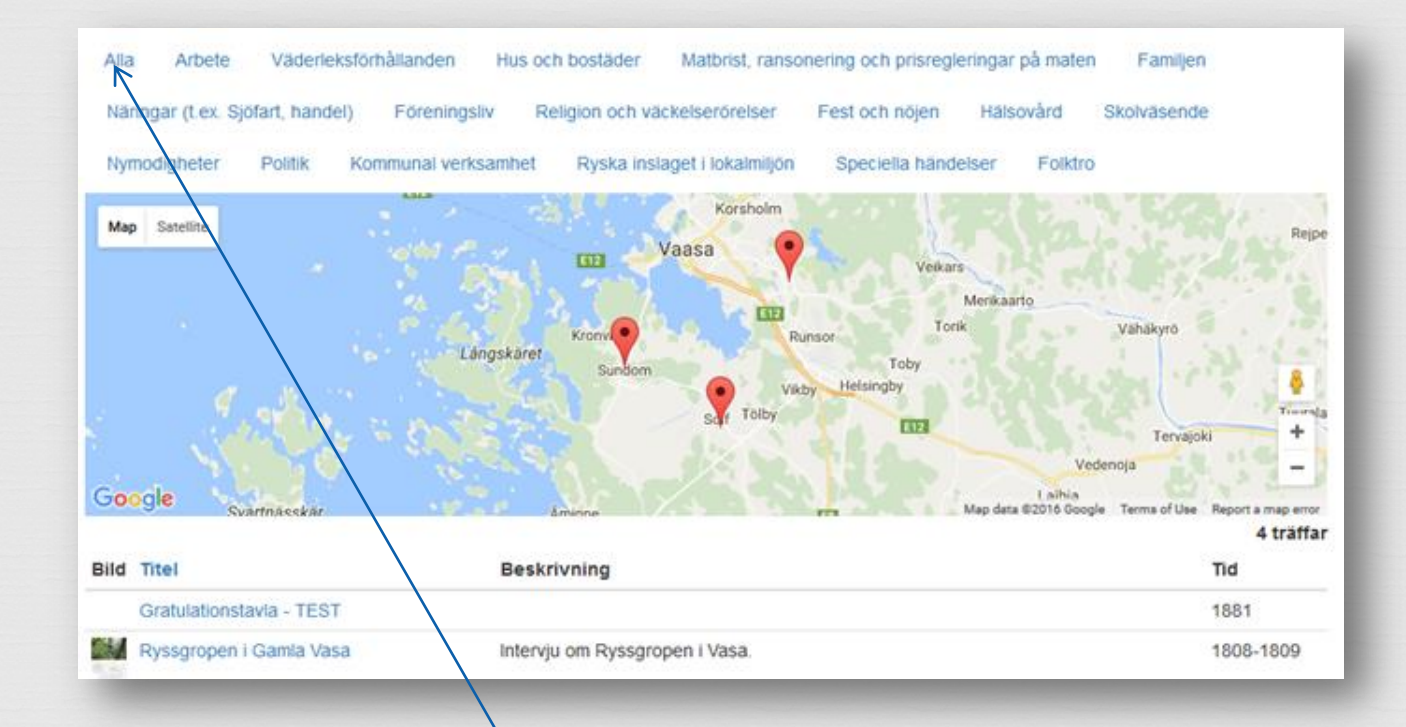

**14. Position.** När man går in på respektive utställning (Vardagen.. eller Första världskriget) och klickar på **ALLA** visas allt som finns inmatat under den huvudgruppen samt en karta där alla händelserna finns inprickade. Genom att klicka på de röda märkena kommer man till den platsens händelse.

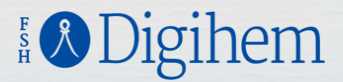

Numrorna motsvarar de fält som finns i programmet. Här ser du var informationen finns placerad

Texten under **Info**, får man fram först när man klickar på texten.

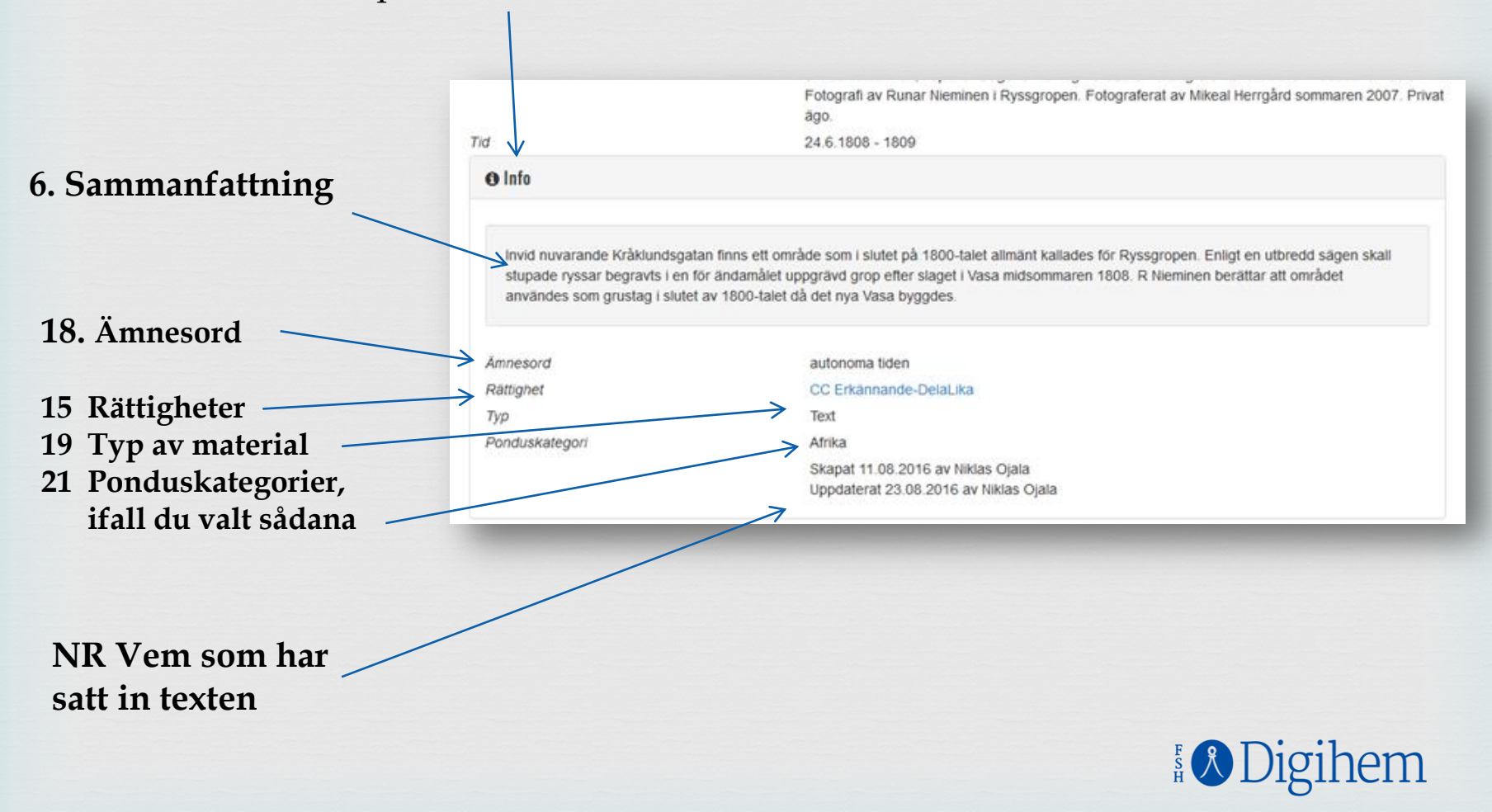

## KOM IHÅG!

- Spara materialet du sätter in, både texter och foton, på ett samlat ställe så att du hittar det lätt. Alternativt uppge noggrant varifrån materialet har hämtats! Vår egen hårddisk mellan öronen är ytterst opålitlig!
- När du gör uppdateringar eller ändringar i programmet kom ihåg att klicka på "spara" ändringarna.
- Om du är osäker på hur man gör, ta kontakt, för att undvika problem både med ditt material och eventuellt andras.
- I programmet finns många fler funktioner än de som ingår i den här manualen, bland annat vad gäller sökfunktionen.

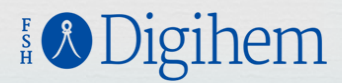